Quick Reference (Part-Time Employee View)

- Open your browser
- Enter the URL: <u>https://timesheets.pace.edu</u>
- On the Log On Page, enter your user name and password
- Click the Log On Button

To display your timecard, click My Information on the Navigation Bar, and then click My Timecard.

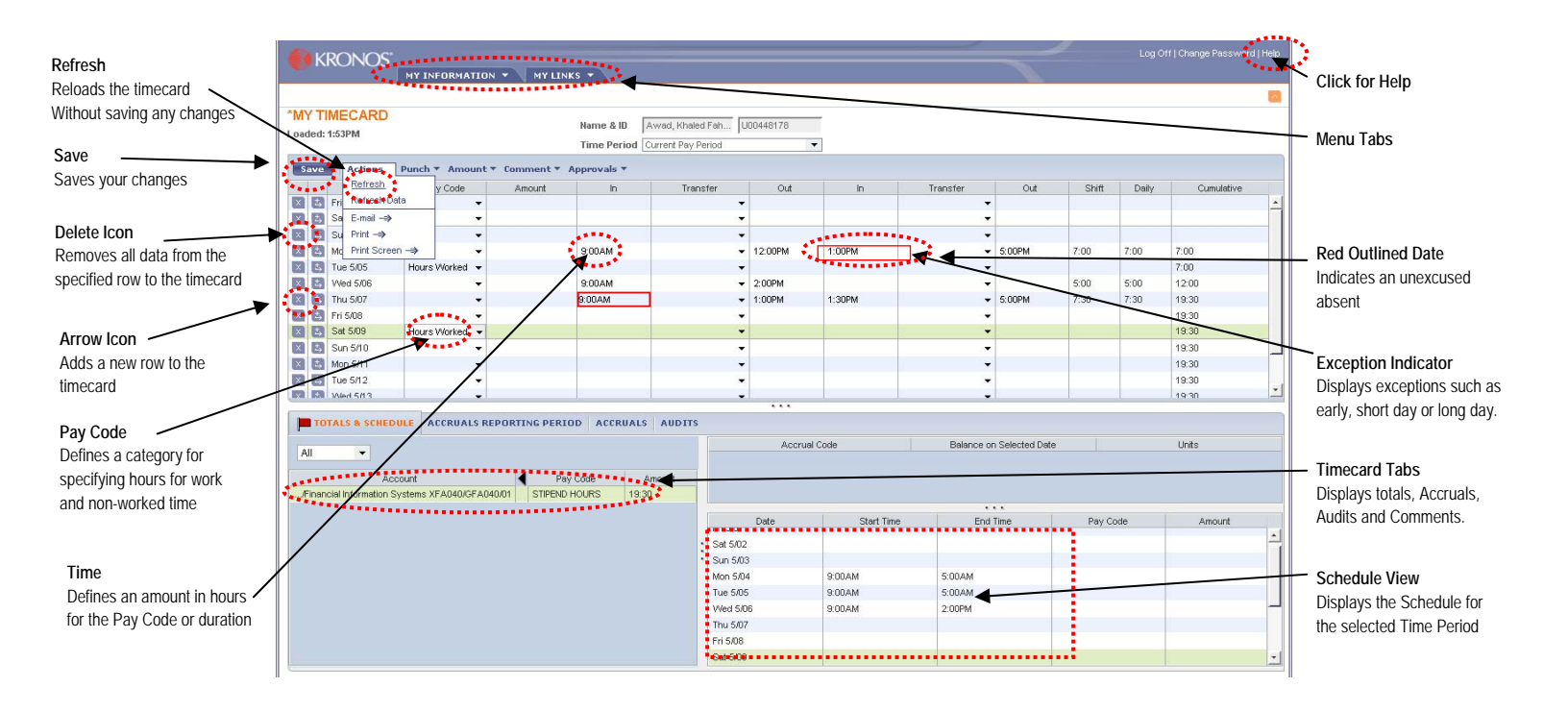

## **Saving Your Timecard**

- 1. From the Actions menu, click Save.
- 2. After saving, verify that the red flag, which indicates unsaved changes, has disappeared.

## Approving Your Timecard

- 1. From the Approvals menu, click Approve
- 2. Review the Sign-Off & Approvals tab to verify that the Approval occurred.

## Note: You cannot make changes to your timecard once you or your manager has approved that timecard.